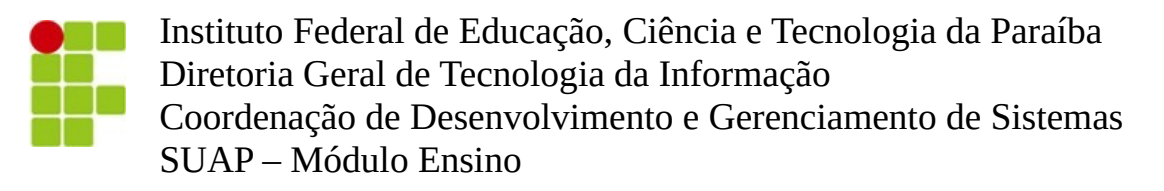

Tutorial do coordenador de curso Solicitação de aproveitamento de estudos

1 - A tela inicial do coordenador de curso exibirá avisos de pendência quantificando as solicitações que necessitam de ações, conforme ilustrado abaixo:

| PENDÊNCIAS DO ENSINO                                                                                      |                                                                                  |
|----------------------------------------------------------------------------------------------------|----------------------------------------------------------------------------------|
| <b>1</b><br>SOLICITAÇÃO DE<br>APROVEITAMENTO DE ESTUDO<br>Aguardando validar documentos<br>comprobatórios | 2<br>SOLICITAÇÃO DE<br>APROVEITAMENTO DE ESTUDO<br>Aguardando associar professor |

2- As solicitações de aproveitamento podem ser acessadas pelo link de pendência exibido na tela inicial ou através do menu lateral esquerdo "Ensino  $\rightarrow$  Procedimentos de apoio  $\rightarrow$  Solicitação dos usuários  $\rightarrow$  Aproveitamentos de estudos".

| Mostrando 1 Solicitação de aproveitamento de estudo |       |                                                                                 |                      |                                            |                        |         |
|-----------------------------------------------------|-------|---------------------------------------------------------------------------------|----------------------|--------------------------------------------|------------------------|---------|
| #                                                   | Aluno | Componente curricular                                                           | Professor examinador | Situação                                   | Data da<br>solicitação | Ações   |
| ۹                                                   | (0    | LIC.0704 - Didática Aplicada ao Ensino de Física - Graduação [67<br>h/80 Aulas] |                      | Aguardando parecer do professor examinador | 02/06/2021             | Avaliar |
| Mostrando 1 Solicitação de aproveitamento de estudo |       |                                                                                 |                      |                                            |                        |         |

3- A visualização ou avaliação da solicitação de aproveitamento pode ser acessada através do link de menu ilustrado pela lupa ou pelo botão "Avaliar" da coluna "Ações".

| Mostrando 1 Solicitação de aproveitamento de estudo |                                                |                                                                                 |                      |                                            |                        |            |
|-----------------------------------------------------|------------------------------------------------|---------------------------------------------------------------------------------|----------------------|--------------------------------------------|------------------------|------------|
| #                                                   | Aluno                                          | Componente curricular                                                           | Professor examinador | Situação                                   | Data da<br>solicitação | Ações      |
|                                                     |                                                | LIC.0704 - Didática Aplicada ao Ensino de Física - Graduação [67<br>h/80 Aulas] |                      | Aguardando parecer do professor examinador | 02/06/2021             | Avaliar    |
| Mostra                                              | ando 1 Solicitação de aproveitamento de estudo |                                                                                 |                      |                                            |                        | $\uparrow$ |

4- Na visualização de solicitações na situação "Aguardando validação de documentos" serão exibidos os botões de "Validar documentos" e "Indeferir".

## Solicitação de aproveitamento de estudo

|                                                 |                                                               | Validar documentos Indeferir                                        |
|-------------------------------------------------|---------------------------------------------------------------|---------------------------------------------------------------------|
| - Dados da solici                               | tação                                                         |                                                                     |
| Data da solicitação                             | 07/06/2021 Situação                                           | Aguardando validação dos documentos comprobatórios                  |
| Aluno                                           |                                                               |                                                                     |
| Curso                                           | 650 - Técnico em Edificações Integrado - Patos (CAMPUS PATOS) |                                                                     |
| Ano/Período letivo                              | 2020.1 Componente de estudo                                   | TIN.0138 - Construção Civil e Meio Ambiente - Médio [33 h/40 Aulas] |
| Escola de origem:                               | teste                                                         |                                                                     |
| Frequência                                      | - Nota                                                        | 90                                                                  |
| Histórico escolar                               | Visualizar                                                    |                                                                     |
| Conteúdo<br>programático                        | Visualizar                                                    |                                                                     |
| Outros<br>comprovantes                          |                                                               |                                                                     |
| - Dados da tram                                 | itação                                                        |                                                                     |
| Documentos<br>validados em                      |                                                               | Documentos validados por -                                          |
| Solicitação<br>encaminhada para<br>avaliação em |                                                               | Solicitação encaminhada para avaliador por                          |

5- O botão de validar documentos tornará a solicitação apta à atribuição do professor examinador. Por sua vez, o botão de indeferir encaminhará o coordenador para o formulário que solicitará o motivo do indeferimento.

Razões de indeferimento que devem ser avaliadas:

- Ementa apresentada não corresponde a 75% do conteúdo da disciplina;
- Documentos comprobatórios ultrapassam a validade de 5 anos;
- Nota digitada pelo aluno na solicitação não confere com o histórico anexado; e
- Documentos anexos não correspondem aos solicitados.

| Razão do Indeferimento:   |  |
|---------------------------|--|
|                           |  |
|                           |  |
|                           |  |
|                           |  |
|                           |  |
|                           |  |
| Deietter Cellister Serter |  |

Rejeitar Solicitação do Usuário

6- Na visualização de solicitações na situação "Aguardando associar professor" será exibido o botão "Atribuir professor examinador". Após a atribuição do professor examinador é possível alterá-lo, porém antes do professor examinador avaliar a avaliação.

## Solicitação de aproveitamento de estudo

| Dados da solici            | tação                       |                               | Atribuir professor examinador                                   |  |
|----------------------------|-----------------------------|-------------------------------|-----------------------------------------------------------------|--|
| Data da solicitação        | 06/06/2021                  | Situação                      | Aguardando definição de professor examinador                    |  |
| Aluno                      |                             |                               |                                                                 |  |
| Curso                      | 650 - Técnico em Edificaçõe | s Integrado - Patos (CAMPUS P | ATOS)                                                           |  |
| Ano/Período letivo         | 2020.1                      | Componente de estudo          | TIN.0065 - Estabilidade das Construções - Médio [67 h/80 Aulas] |  |
| Escola de origem:          | teste                       |                               |                                                                 |  |
| Frequência                 | -                           | Nota                          | 90                                                              |  |
| Histórico escolar          | Visualizar                  |                               |                                                                 |  |
| Conteúdo<br>programático   | Visualizar                  |                               |                                                                 |  |
| Outros<br>comprovantes     | -                           |                               |                                                                 |  |
| Dados da tramitação        |                             |                               |                                                                 |  |
| Documentos<br>validados em | 07/06/2021                  |                               | Documentos validados por                                        |  |

7- Após o professor examinador atribuído deferir a solicitação, o aproveitamento será implantado no histórico do aluno, sendo contabilizado com componente curricular cumprido.

8- Conforme a solicitação seja avaliada pelo coordenador de curso ou/e professor designado para avaliação da solicitação, a solicitação mudará de situação. Abaixo estão descritas as situações possíveis:

- Aguardando validação dos documentos comprobatórios: exibida quando a solicitação ainda não teve os documentos validados pelo coordenador de curso;
- Aguardando definição de professor examinador: exibida quando o coordenador ainda não atribuiu o professor responsável por avaliar a solicitação;
- Aguardando parecer do professor examinador: exibida quando a solicitação já possui professor examinador responsável, porém o mesmo ainda não emitiu o parecer de pertinência da solicitação;
- Aproveitamento implantado: exibida após o deferimento da solicitação pelo professor examinador. Nesta situação o aproveitamento já pode ser visualizado no histórico;
- Indeferida: exibida quando a solicitação foi indeferida pelo coordenador do curso ou/e professor. A razão do indeferimento constará na tela de visualização da solicitação.
- Invalidada: exibida quando o aproveitamento referente à solicitação tenha sido desfeito pela coordenação de curso no histórico do aluno.